| CNED | Free      | Fiche-outil n° 27 | Auteur : CI. TERRIER |
|------|-----------|-------------------|----------------------|
|      |           |                   | R-FOE3               |
|      | 2002-2003 | Mode Plan         | page 35              |

Cette option permet de réduire ou de développer l'affichage d'un tableau.

| 12 |    | A            | B        |
|----|----|--------------|----------|
|    | 1  | Société      | CA       |
| Г٠ | 2  |              | 15 000 € |
| •  | 3  |              | 22 000 € |
|    | 4  | CA Bois      | 37 000 € |
| Γ· | 5  |              | 25 000 € |
| •  | 6  |              | 38 000 € |
| Ė. | 7  | CA Métal     | 63 000 € |
| Г٠ | 8  |              | 28 000 € |
| •  | 9  |              | 40 000 € |
|    | 10 | CA Aluminium | 68 000 € |
|    |    |              |          |

# **1. GROUPER LES DONNEES**

- Sélectionner les lignes ou les colonnes à grouper
- Menu : Données Grouper et créer un plan Grouper

# 2. DISSOCIER LES DONNEES

- Sélectionner les lignes ou les colonnes à dissocier
- Menu : Données Grouper et créer un plan Dissocier

# 3. CREER UN PLAN AUTOMATIQUE

- Sélectionner le tableau (Il doit contenir des lignes ou colonnes de calcul)
- Menu : Données Grouper et créer un plan Plan automatique

#### 4. EFFACER UN PLAN

• Menu : Données – Grouper et créer un plan – Effacer le plan

#### 5. AFFICHER OU MASQUER LES LIGNES DE DETAIL

• Cliquer les boutons : Plus ou Moins

-+